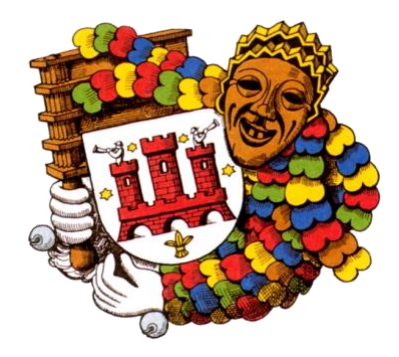

# Kalender auf dem Handy anzeigen – ganz einfach!

Möchten Sie unseren Kalender auf Ihrem Android-Handy sehen? Kein Problem – das geht in 3 einfachen Schritten!

#### Vas Sie brauchen

- Ein Google-Konto (z. B. eine Gmail-Adresse)
- Die Google Kalender App auf Ihrem Handy
- Diesen Kalender-Link:
- https://fasnetrufer.de/nextcloud/remote.php/dav/public-

calendars/32najd5HDaSdXSKm?export

## Schritt 1: Kalender-Link kopieren

Kopieren Sie den Link oben.

Tipp: Wenn Sie auf einem PC oder Laptop arbeiten, können Sie den Link einfach mit der Maus markieren und mit Rechtsklick → Kopieren kopieren.

#### ()) Schritt 2: Kalender in Google einfügen

Am besten machen Sie diesen Schritt am Computer oder im Internetbrowser auf dem Handy.

- 1. Gehen Sie auf diese Seite:
  - https://calendar.google.com
- 2. Melden Sie sich mit Ihrem Google-Konto an.
- 3. Auf der linken Seite:
- Klicken Sie auf das "+" neben "Weitere Kalender".
- 4. Klicken Sie auf "Per URL".
- 5. Fügen Sie den Kalender-Link ein.
- 6. Klicken Sie auf "Kalender hinzufügen".

Fertig! Der Kalender ist jetzt mit Ihrem Google-Konto verbunden.

### Schritt 3: Kalender auf dem Handy sehen

1. Öffnen Sie die Google Kalender App auf Ihrem Handy.

- 2. Tippen Sie auf die drei Linien oben links (Menü).
- 3. Suchen Sie den Kalender er sollte dort erscheinen.
- 4. Achten Sie darauf, dass ein Haken daneben ist (= aktiv).

5. Falls Sie ihn nicht sehen:

In den Einstellungen der App die Synchronisierung aktivieren.

# **Gut zu wissen**

- Der Kalender wird automatisch aktualisiert, aber nicht sofort. Es kann ein paar Stunden dauern.

- Sie können die Termine ansehen, aber nicht bearbeiten.

Wenn etwas nicht klappt: Melden Sie sich gerne – wir helfen weiter! 😊